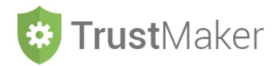

# **RITENUTE D'ACCONTO**

### Nella sezione RITENUTE D'ACCONTO si gestisce:

- l'inserimento delle ritenute da versare;
- la visualizzazione delle ritenute inserite nelle scritture contabili nella sezione CONTABILITÀ.

#### **MY PROGETTO SP1 - ABC TRUST**

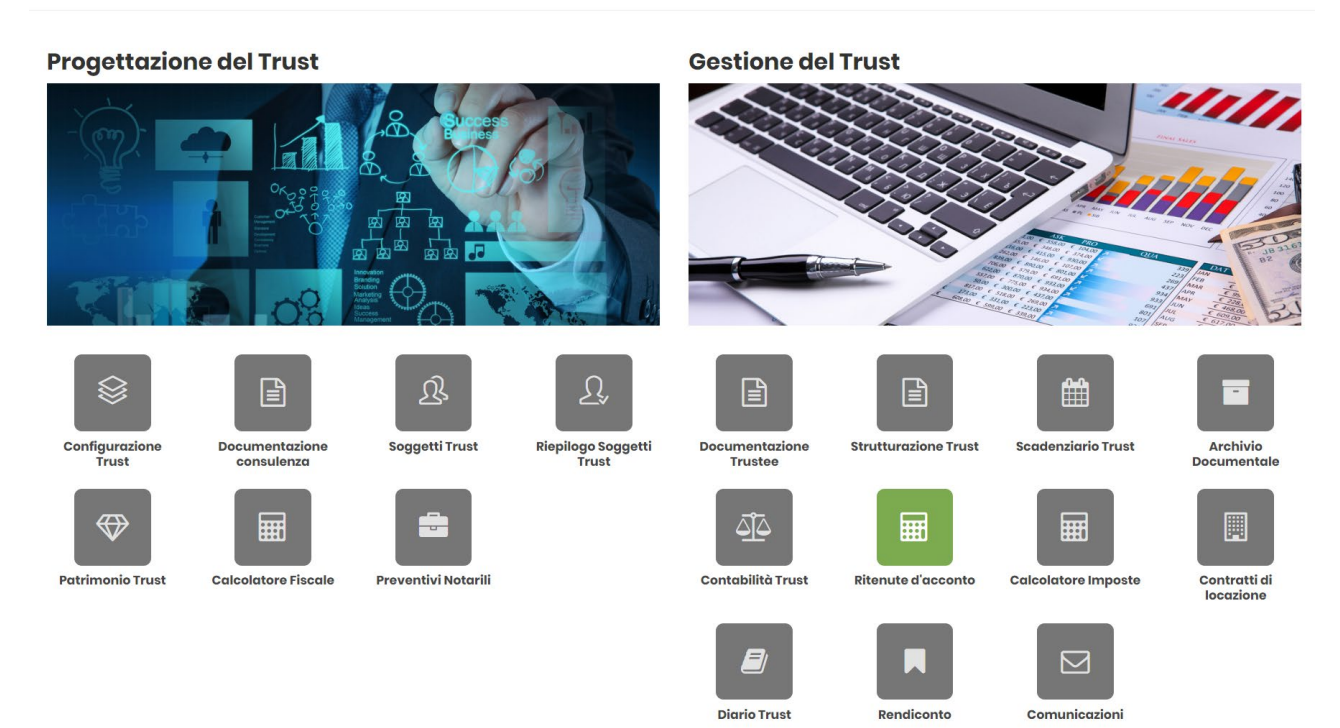

Cliccando sulla relativa icona, appare la schermata iniziale della sezione:

| RITENUTE D'ACCONTO SPI - ABC TRUST |            |                |                 |            | - Progetto Trust + Aggiungi Rite | enuta d'acconto |
|------------------------------------|------------|----------------|-----------------|------------|----------------------------------|-----------------|
| 2019-01                            | al         | 2019-12        | <b>T</b> Filtra |            |                                  |                 |
| Versamento (AAAA-MM)               | Nominativo | Codice Fiscale |                 | Imponibile | Ritenuta                         | Funzioni        |
|                                    |            |                |                 |            |                                  |                 |

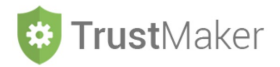

## **INSERIMENTO RITENUTA D'ACCONTO**

Per inserire una nuova ritenuta d'acconto da versare, si deve cliccare l'icona + Aggiungi Ritenuta d'acconto

## Aggiungi Ritenuta d'acconto

| Cognome *        | Nome *                      |
|------------------|-----------------------------|
| Codice Fiscale * | Data Versamento (AAAA-MM) * |
| Imponibile *     | Ritenuta *                  |
|                  |                             |
|                  | SALV                        |

Si inseriscono i dati richiesti, dove DATA VERSAMENTO è il mese in cui deve essere versata la ritenuta (ossia quello successivo rispetto al pagamento del professionista):

| Aggiungi Rite        | enuta d'accon     | to                                    |                      |                            | ×               |
|----------------------|-------------------|---------------------------------------|----------------------|----------------------------|-----------------|
| Cognome *            |                   | Nome *                                |                      |                            |                 |
| GIORGI               |                   | GIORG                                 | ÎO                   |                            |                 |
| Codice Fiscale       | *                 | Data Ve                               | rsamento (AAAA-MM) * |                            |                 |
| GRGGRG68C            | 23L424U           | 2019-0                                | )6                   |                            | Ê               |
| Imponibile *         |                   | Ritenuto                              | 1*                   |                            |                 |
| 1000                 |                   | 200                                   |                      |                            |                 |
| Cliccando l'icon     | a salva vien      | e <b>memorizzata la ritenuta da v</b> | ersare:              |                            | SALVA           |
| RITENUTE D'ACC       | ONTO SP1 - ABC TR | RUST                                  | <b>♦</b> Pro         | getto Trust 🕇 Aggiungi Rit | enuta d'acconto |
| 2019-01              | al 2              | 020-12 <b>T</b> Filtra <b>2</b>       |                      |                            |                 |
| Versamento (AAAA-MM) | Nominativo        | Codice Fiscale                        | Imponibile           | Ritenuta                   | Funzioni        |
| 2020-01              | GIORGI GIORGIO    | GRGGRG68C23L424U                      | € 1.000,00           | € 200,00                   |                 |

e inserita la scadenza automaticamente nello SCADENZIARIO del trust e nello SCADENZIARIO GENERALE:

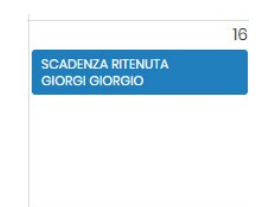

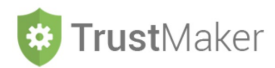

La ritenuta d'acconto da versare può essere aggiunta direttamente dalla scrittura contabile nella sezione CONTABILITÀ:

|             |                     |                      |                 |                 |                  |                              | , nogotto huat    | Contabili       |
|-------------|---------------------|----------------------|-----------------|-----------------|------------------|------------------------------|-------------------|-----------------|
| ata Operaz  | zione *             | Causale Operazione * |                 |                 |                  |                              |                   |                 |
| 08/01/2020  |                     | PAGAMENTO COMPENSO F | PROFESSIONISTA  |                 |                  |                              |                   |                 |
| ondo/Sotto  | fondo               |                      |                 | Tipologia Conte | 0                |                              |                   |                 |
| FONDO       |                     |                      | ▼               | STANDARD        |                  |                              |                   | ▼               |
| ie Allegato | Seleziona file      |                      |                 |                 |                  | + Aggiungi Ritenuta d'accont | to 🗮 Visualizza R | itenute d'accon |
| ARE         | € 10.000,00         |                      | Movimento DARE  | AVERE           | € 10.000,00      | )                            | +                 | Movimento AVE   |
| Cod.        | Conto               | Importo              |                 | Cod.            | Conto            |                              | Importo           |                 |
| 6.5         | DEBITI VS FORNITORI | € 10.000,00          | e 🖉             | 3.1             | BANCA C/C        |                              | € 8.000,00        | D 🖞             |
|             |                     |                      |                 | 6.4             | DEBITI VS ERARIO |                              | € 2.000,00        | e 🖉             |
|             |                     |                      | Registra Operaz | zione Annulla   |                  |                              |                   |                 |

Cliccando l'icona 🖬 Visualizza Ritenute d'acconto si apre il riepilogo delle ritenute da versare nella sezione RITENUTE D'ACCONTO.